# Anleitung zur Einrichtung des Studentendruckers an der DAV

**)Δ** 

## **Download des Treibers**

Downloadlink:

https://www.canon.de/support/products/imagerunner/imagerunner-advance-6255i.aspx?type=drivers&language=&os=

Ihr Betriebssystem

Windows 10 (64-bit)

Betriebssystem gefunden

In der Regel identifiziert der Browser das Betriebssystem und bietet stellt benötigten Download bereit.

### Windows 10 32- und 64 Bit-Systeme:

Öffnen Sie den o.g. Link und laden Sie den Treiber mit den Namen **Generic PCL6 V4 Printer Driver v2.1** herunter.

### Entpacken der Installationsdateien

Die nun geöffnete Datei entpackt im gleichen Verzeichnis einen Ordner mit dem Namen **GPCL6\_V4\_PrinterDriver\_V21\_00** (Win 10)

| WinZip Self-Extractor - GPCL6_V4_PrinterDriver_V21_                                               | 00.exe ×   |
|---------------------------------------------------------------------------------------------------|------------|
| To unzip all files in this self-extractor file to the specified<br>folder press the Unzip button. | Unzip      |
| Linzin to folder                                                                                  | Run WinZip |
| GPCL6_V4_PrinterDriver_V21_00 Browse                                                              | Close      |
| Overwrite files without prompting                                                                 | About      |
|                                                                                                   | Help       |
| Unzipping EULA_CS.rtf                                                                             |            |

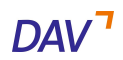

#### Stand: 11.11.2021

### **Installation**

Wechseln Sie in den entpackten Ordner und starten Sie die Datei **Setup.exe** . Je nachdem, ob ein 32- oder 64Bit System vorhanden ist, muss der jeweilige Ordner angewählt werden.

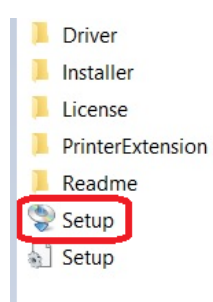

Wählen Sie nun die Option **Neue Drucker hinzufügen** aus und klicken anschließend auf Weiter.

| - Installationsvorgang( | )                                            |         |
|-------------------------|----------------------------------------------|---------|
| Neue Drucker hir        | zufügen und vorhandene Druckertreiber aktual | isieren |
|                         |                                              |         |
| Neue Drucker hir        | zufügen                                      |         |
| O Vorhandene Dru        | skertreiber aktualisieren                    |         |
| 0                       |                                              |         |
|                         |                                              |         |
|                         |                                              |         |

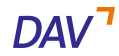

#### Stand: 11.11.2021

Wählen Sie nun den Drucker mit der Bezeichnung Canon Generic PCL6 V4 aus und

klicken anschließend auf weiter.

| 💱 Generic PCL6 V4 Druckertreil                                                                              | ber - Ver. 2.1.0.0                                                                      | ×      |
|----------------------------------------------------------------------------------------------------|-----------------------------------------------------------------------------------------|--------|
| Drucker für Installation auswählen<br>Wählen Sie die hinzuzufügenden D<br>bei mehreren Geräten des gleicher | rucker aus, und klicken Sie auf [Weiter]. Legen Sie<br>1 Modells [Anzahl Drucker] fest. |        |
| Druckerliste:                                                                                               |                                                                                         |        |
| Drucker                                                                                                    | Anzahl Drucker                                                                          |        |
| Canon Generic PCL6 V4                                                                                       | 1                                                                                       |        |
|                                                                                                    | Conon Conoria DCI 6 14                                                                  | >      |
| Ausgewählter Drucker:                                                                                       | Canon Generic PCL6 V4                                                                   |        |
| Anzahl Drucker(M):                                                                                          | 1 (0 bis 200)                                                                           |        |
| * Diese Einstellung muss auch f<br>einen Drucker registriert werder                                         | estgelegt werden, wenn mehrere Druckwarteschlang<br>n.                                  | en für |
|                                                                                                    | < Zurück(B) Weiter(N) > Abbrec                                                          | hen    |

Fügen Sie nun einen Anschluss hinzu und wählen in der Anschlussliste **Standard TCP/IP Port** aus.

| Seneric PCL6 V4 Druckertreit                                                                   | per - Ver. 2.1.0.0 ×                                                  | Anschluss hinzufügen                                                     | ×   |
|------------------------------------------------------------------------------------------------|-----------------------------------------------------------------------|--------------------------------------------------------------------------|-----|
| Druckerinformation<br>Legen Sie den Anschluss fest, der f<br>soll. Sie können auch einen Namen | ür den ausgewählten Drucker verwendet werden für den Drucker angeben. | Wählen Sie den hinzuzufügenden Anschluss aus, und klicken S<br>auf "OK". | Sie |
| Ausgewählter Drucker:                                                                          | Canon Generic PCL6 V4                                                 |                                                                          |     |
| Anzahl Drucker:                                                                                | 1/1                                                                   | Hinzury Eigender Angebluer (D)                                           |     |
| Treiber verwenden:                                                                             | Canon Generic PCL6 V4 Treiber Ver. 2.1.0.0                            | Hinzuzurlugender Anschluss(P):                                           |     |
| Anschluss(P):                                                                                  | Nicht eingestellt  Anschluss hinzufügen(T)                            | Appmon<br>HP Universal Print Monitor<br>Local Port                       | ^   |
| Druckername:                                                                                   | DAV-Studentendrucker                                                  | PDFill Writer Monitor                                                    |     |
| Als Standard einstellen(U)                                                                     |                                                                       | Standard TCP/IP Port                                                     |     |
| Drucker gemeinsam benutzen                                                                     |                                                                       |                                                                          |     |
| Freigegebener Name(H):                                                                         |                                                                       | OK Abbrechen                                                             |     |
|                                                                                                | < 1/1 >                                                               |                                                                          |     |
|                                                                                                | < Zurück(B) Weiter(N) > Abbrechen                                     |                                                                          |     |

Nun sollte sich ein Assistent zur Einrichtung des Druckerports öffnen.

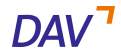

#### Stand: 11.11.2021

Bestätigen Sie alle Dialoge, bis Sie zum Punkt **Port hinzufügen** gelangen. Tragen Sie nun die IP des Druckers, **10.40.1.88** im Feld **Druckername oder –IP-Adr-**

resse ein.

| Assistent zum Hinzufügen eines Standard-TCP/IP-Druckerports                           |                             |  |  |
|---------------------------------------------------------------------------------------|-----------------------------|--|--|
| Port hinzufügen<br>Für welches Gerät möchten Sie einen Port hinzufügen?               |                             |  |  |
| Geben Sie den Druckernamen oder die IP-Adresse und einen Portnamen für das Gerät ein. |                             |  |  |
| Druckername oder -IP-Adresse:                                                         | 10.40.1.88                  |  |  |
| Portname:                                                                             | 10.40.1.88_1                |  |  |
|                                                                                       |                             |  |  |
|                                                                                       |                             |  |  |
|                                                                                       |                             |  |  |
|                                                                                       |                             |  |  |
|                                                                                       |                             |  |  |
|                                                                                       | < Zurück Weiter > Abbrechen |  |  |

Der Druckerport ist nun zu den Anschlüssen hinzugefügt worden.

### **Fertigstellung**

Tragen Sie an dieser Stelle optional im Feld **Druckername** den gewünschten Namen für den Drucker ein und klicken Sie anschließend auf Weiter. Der Name "DAV-Studentendrucker" bietet sich hierfür aber gut an.

| Seneric PCL6 V4 Druckertre                                                                  | iber - Ver. 2.1.0.0                                                       | ×             |  |
|---------------------------------------------------------------------------------------------|---------------------------------------------------------------------------|---------------|--|
| Druckerinformation<br>Legen Sie den Anschluss fest, der<br>soll. Sie können auch einen Name | r für den ausgewählten Drucker verwendet w<br>en für den Drucker angeben. | rerden 🥡      |  |
| Ausgewählter Drucker:                                                                       | Canon Generic PCL6 V4                                                     |               |  |
| Anzahl Drucker:                                                                             | 1/1                                                                       |               |  |
| Treiber verwenden:                                                                          | Canon Generic PCL6 V4 Treiber Ver. 2.1.0.0                                |               |  |
| Anschluss(P):                                                                               | 10.40.1.88                                                                | $\sim$        |  |
|                                                                                             | Anschluss                                                                 | hinzufügen(T) |  |
| Druckername:                                                                                | DAV-Studentendrucker                                                      |               |  |
| Als Standard einstellen(U)                                                                  |                                                                           |               |  |
| Drucker gemeinsam benutzen                                                                  |                                                                           |               |  |
| Freigegebener Name(H):                                                                      | Canon Generic PCL6 V4.2                                                   |               |  |
|                                                                                             | < 1/1 >                                                                   |               |  |
|                                                                                             | < Zurück(B) Weiter(N) >                                                   | Abbrechen     |  |

Die Einrichtung sollte nun erfolgreich abgeschlossen sein.

Starten Sie ihr Notebook neu, um Fehler zu vermeiden.